#### IGOEE MCQ and TPAO Orientation

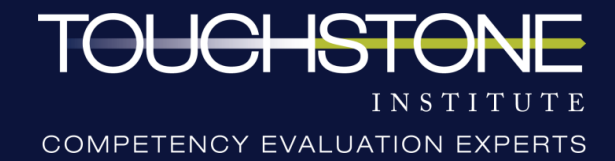

#### **Professional Conduct**

- ---> Touchstone Institute collaborates with Nursing Regulators to administer this examination.
- → Behaviour that disrupts the delivery of the exam in any way including, but not limited to, challenging site administration staff directives, questioning exam policies and procedures, disruptive comments about the exam, talking to other examinees during the exam or other behavior that the examination site staff considers disruptive or discourteous to others will be **documented and shared with the Regulator**.
- ---> Examinees who continue to exhibit disruptive behaviour after being warned will be **removed from the exam.**

# Confidentiality

Upon registration for this exam, examinees were expected to read, understand and sign the Exam Conduct Agreement.

This document confirms examinees will not disseminate or reveal to others any content of the examination. This means exam content **cannot** be discussed or disclosed with others at any time, in any way, even after the exam is over.

Examples include, but are not limited to:

- comparing client responses with colleagues
- sharing exam content with future examinees
- posting case information or exam questions online

Any breach in confidentiality of exam materials may lead to disciplinary and legal measures, including invalidating examinee results.

Please review Touchstone Institute's Ethical Exam Behaviour webpage by clicking below:

Click here for webpage

#### Virtual Written Therapeutics Prescribing Assessment for Optometry (TPAO) MCQ

#### Examinees will have 2 hours (120 Minutes) to complete the TPAO

- → The TPAO exam consists of **up to 98** questions assessing the following professional competencies:
  - Assessment/diagnosis
  - Interpretation of examination results (lab/diagnostic imaging)
  - Management (may include treatment referral if relevant)
  - Mechanism of action/onset/duration of effect
  - Side effects/drug interactions
  - Management of side effects
  - Monitoring, follow up, extensions
  - Treatment

#### Virtual Written Therapeutics Prescribing Assessment for Optometry General MCQ

#### Examinees will have 2.5 hours (150 Minutes) to complete the TPAO

- → The General MCQ exam consists of **up to 140** questions assessing Questions in the written component of the exam may cover the following areas:
  - → Patient assessment and diagnosis especially relating to glaucoma, macular degeneration, diabetes, hypertension, vascular diseases and other causes of visual impediments, including refractive error and binocular vision anomalies
  - ---> Vision therapies eyeglasses, contact lenses, low-vision therapies, binocular vision therapies and per-surgical care
  - ---> Drug therapies especially those currently authorized to optometrists in Ontario
  - ---> Prevention of visual disability, morbidity and mortality
  - ---> Pediatrics
  - ---> Geriatrics
  - ---> Collaborative care

#### **System Requirements**

Please review the following list of requirements below and ensure you meet these requirements in order to successfully participate in the online MCQ examination.

- ---> Access to a computer (desktop or laptop). This exam cannot be taken on a tablet or mobile device. Dual monitor configurations are not permitted
- Minimum screen resolution of 1024 x 768 is required; however, a screen resolution of 1920 x 1080 or higher is recommended
- ---> External or built-in webcam. You must be able to move your webcam in order to show your surroundings

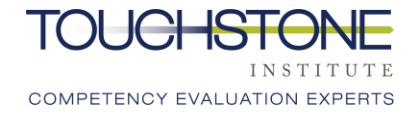

#### **System Requirements**

- → Wired Ethernet connection to ensure the best exam experience and to reduce the risk of interruption to your internet connection (<u>click here for more information</u> on connecting to internet via Ethernet). Ethernet cables at various lengths can be purchased through Amazon or other computer or electronic stores like BestBuy, the Source etc.
- → In the absence of Ethernet connectivity, examinees need a strong and reliable high speed internet connection of at least 10 Mbps upload and 20 Mbps download (<u>please click here to conduct a speed</u> <u>test</u> to confirm your connection speed). Your exam experience will be dependent on your ability to maintain a strong Wi-Fi connection within your test environment.
- → If a wired Ethernet connection is not possible, the test space should be as close to your internet router as possible.

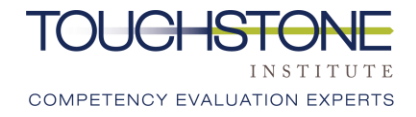

#### **System Requirements**

- ---> Devises that might interfere with internet your speed/connection need to be turned off. Live streaming of movies or the playing of video games is discouraged.
- ---> Windows 8 or above or Mac OSX 10.13 or above (\*see below for how to check your operating system)
- ---> The latest version of <u>Google Chrome</u>
- ---> Comfort with taking a virtual assessment
- ---> A quiet, private space with a table and chair to ensure confidentiality of exam. Area must be clear of writing utensils, electronics, notes, etc. No additional people can be in the room.

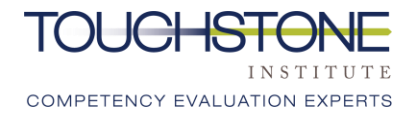

#### **Environmental Requirements**

A proctor will confirm that examinees meet these requirements by conducting a security scan prior to the start of the exam:

- ---> A quiet, private space with a table and chair to ensure confidentiality of exam
- ---> No prohibited items
- ---> No other programs or tabs open on the computer
- → No content that could potentially provide an unfair advantage during the exam, including anything posted on walls or within the immediate area.
- ---> Pockets are empty

Note: Touchstone Institute reserves the right to ask examinees to perform a room scan at anytime during the examination if deemed necessary.

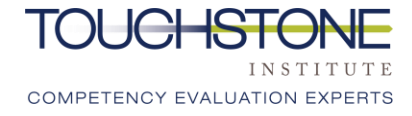

#### **Virtual Protocols & Rules**

- ---> Choose a brightly lit room if possible, with minimal items in the background to limit distraction
- ---> Avoid sitting in front of a window-this will make the picture appear dark
- → Minimize the risk of others opening the door to the exam space and being in the camera frame by sitting across from any doorway. Consider placing a sign on the door while the exam is in session.
- ---> Ensure the camera is on a steady surface to prevent shaking
- ---> Look at the screen while answering MCQ questions
- ---> Ensure a comfortable position is maintained throughout the day to avoid excessive movement while on camera

#### **Exam Prohibited Items**

- ---> The following items are **not** permitted in the room where examinees will take the exam:
  - × Any electronic devices aside from the computer being used for the examination (i.e. smartphones, tablets, laptops)
  - × Recording devices of any kind
  - × Exam material or writing utensils (paper, notes, books, pens etc.)
  - × Stethoscope or other medical examination equipment
  - × Watches of any kind (smartwatches, digital, analog)
  - × Additional people or pets
  - × Purses/bags
  - × Hats

#### **Exam Permitted Items**

---> The following items are permitted in the room during the exam and DO NOT require written permission in advance:

- Tissues
- 🗸 Lip balm
- Mints/lozenges\*
- Medication needed for a medical condition
- beverage (in a cup, glass or bottle with no labels or writing)

- ✓ Small snack\*
- Mouse and mouse pad
- Functions and Features sheet sent to you by Touchstone Institute

\*Food items can be placed in a clear plastic bag. All other packaging must be removed.

#### **Exam Permitted Items**

--> Examinees may use the following items during their exam but must notify Touchstone Institute in advance. Some items may require written permission from Touchstone Institute:

Mobility aids (wheelchair, scooter, chair)

Medical assistive equipment

Medical devices that require transmitting technology

✓ Breast pump

#### Washroom Breaks

- ---> Exam Staff must be notified and confirm washroom requests before examinees leave the room.
- ---> Examinees must keep their online session open and video on at all times.
- ---> Breaks will be logged and a room scan may be required once the examinee returns.
- ---> Examinees are encouraged to use the washroom prior to the exam start or limit washroom use to 1 break once the exam is in progress
- ---> MCQ responses will be monitored for any suspicious patterns or changes following any washroom breaks.
- ---> No additional time will be given for breaks.

### MCQ Participants & Roles

#### Note: Communication during the MCQ will take place via a chat (text) function.

- → <u>Examinee:</u> Completes MCQ questions independently. Camera remains on at all times and examinees can communicate with the proctor via the chat if needed. There will be no subject matter experts available to answer or clarify any content related questions.
- ---> <u>Proctors:</u> Proctors will be monitoring examinee's live webcam feed and computer screen. Proctors may periodically ask questions or instruct examinees to perform a specific task if exam protocols are not being followed.
- --> There will be audio and video recording of the examinees for the duration of the exam. Please keep your audio and video on for the entire exam.

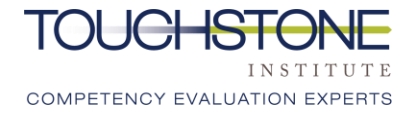

#### **Identification Requirements**

- ---> Examinees will be required to verify their identity on the scheduled exam date by showing personal identification (ID) that includes a photo and signature to the camera.
- ---> The proctor will confirm that the ID matches the examinee
- ---> Acceptable forms of identification include:
  - ---> Valid Passport
  - ---> Canadian Permanent Resident or Citizenship Card
  - ---> Valid Canadian Driver's License
  - ---> Valid Canadian Photo Health Card
  - ---> Canadian Photo Identification Card

#### Downloading and Installing Virtual MCQ Exam Application

→ Use the Virtual MCQ Platform Computer Set Up Guide which can be found on our website. This Guide will assist you with the downloading and installing the virtual MCQ exam application.

Below are some videos to assist with your set up:

How to Add Mettl Chome Extension https://youtu.be/5HstTMRBNhE

How to Complete the System Check Process <u>https://youtu.be/Uzm0k0xI37U</u>

How to Grant Chrome Screen Recroding on Mac Operating System <u>https://www.youtube.com/watch?v=sO3wmkTdl4o</u>

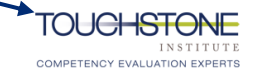

Virtual MCQ Platform Computer Set Up Guide

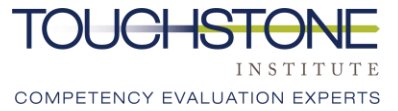

# Preparing for the Registration and Security Process

- ---> Arrive on your schedule time
- ---> Have government issued identification ready.
- ---> The authorization process will require examinees to take a picture of themselves and a picture of their identification with the webcam.
- ---> Examinees will be asked questions by the proctor via the chat function to verify understanding of environmental requirements to take the exam.
- ---> Once an examinee has been authorized, they will be directed back to the dashboard of the MCQ exam. Examinees will then be asked to conduct a security scan by the proctor through the chat function.

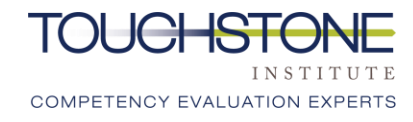

#### **Exam Dashboard**

---> When the examinee is being authorized, they will be asked to hide (not close) their small "screen sharing" window.

mpaas-api.mettl.com is sharing your screen.

Stop sharing

Hide

- ---> When examinees are on the dashboard prior to the exam, they will be met with a proctor via chat who will conduct the 360 degree security scan.
- ---> Once the security scan is complete, examinees will be provided with a PIN that will allow them to access the exam.

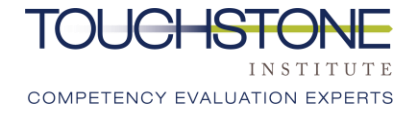

#### **Exam Dashboard**

→Examinees are reminded to NOT close the Touchstone or Diagnostic windows. If you do, you will be disconnect from the exam and must will need to log in and go through the Security Process again.

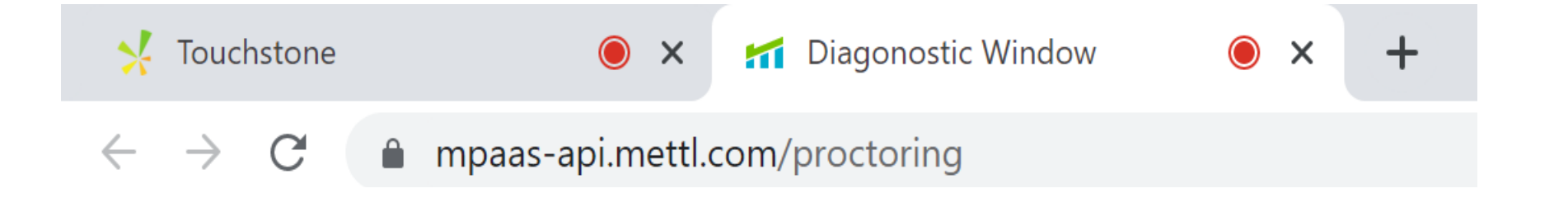

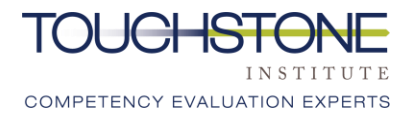

#### **Losing Connection**

---> If an examinee loses connection, the following actions must be taken:

- ---> Log back into <u>https://onlineexam.tsin.ca/</u>. The authorization process and security scan will need to be completed again. The MCQ Exam will have paused and examinee answers will automatically be saved. Examinees may be granted extra time equivalent to what may have been lost due to a connection failure.
- → If an examinee cannot log back into the exam, they are allowed to retrieve their cell phone to call the exam day hotline. The phone number can be found on the Functions and Features sheet.

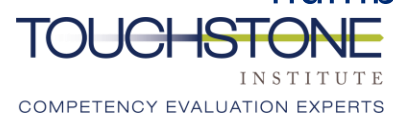

### **Security Scan**

---> Before the exam starts, the proctor will introduce them self through the chat box.

→ Examinees will not see or hear the proctor during the exam and the main form of contact will be the chat

---> Once the proctor has introduced them self, examinees will be asked via chat to do a security scan via the chat.

### **Security Scan**

- ---> Examinees will be asked to do a 360 degree scan of their testing space. This is to ensure there are no recording devices or other people in the room, including pets.
- ---> Examinees must move their camera slowly in a complete circle to show the entire space.
- ---> Examinees will be asked to show a camera view of their desk and workspace where they will be conducting the exam. This is to ensure there are no recording devices or other prohibited items present.

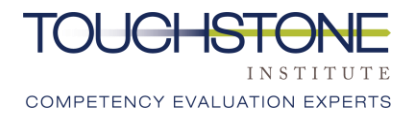

### **Security Scan**

--> Examinees will be asked to remove all items from their pockets and show that their pockets are empty.

→When prompted, examinees must stand up and move the camera to show each pocket being pulled out. If they do not have pockets, examinees must let the proctor know. Examinees will still need to show the proctor proof of no pockets through the webcam.

--->Once completed, the proctor will message examinees with confirmation.

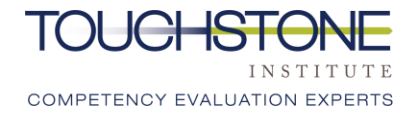

### **MCQ Overview**

- ---> When the proctor has completed the security scan, the examinee will be prompted to begin the exam.
- ---> Examinees should read the questions carefully and select the best answer to each question.
- ---> Once the exam time has elapsed, examinees will be prompted to submit their exam.
- ---> Examinees may choose to submit their exam and leave if they finish before time is up.

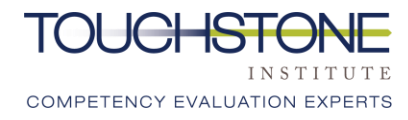

#### **Exam Start Screen**

- → This is the exam home screen. The exam questions will be listed on the left hand side.
- → Scroll down to answer all questions within this area of the exam.

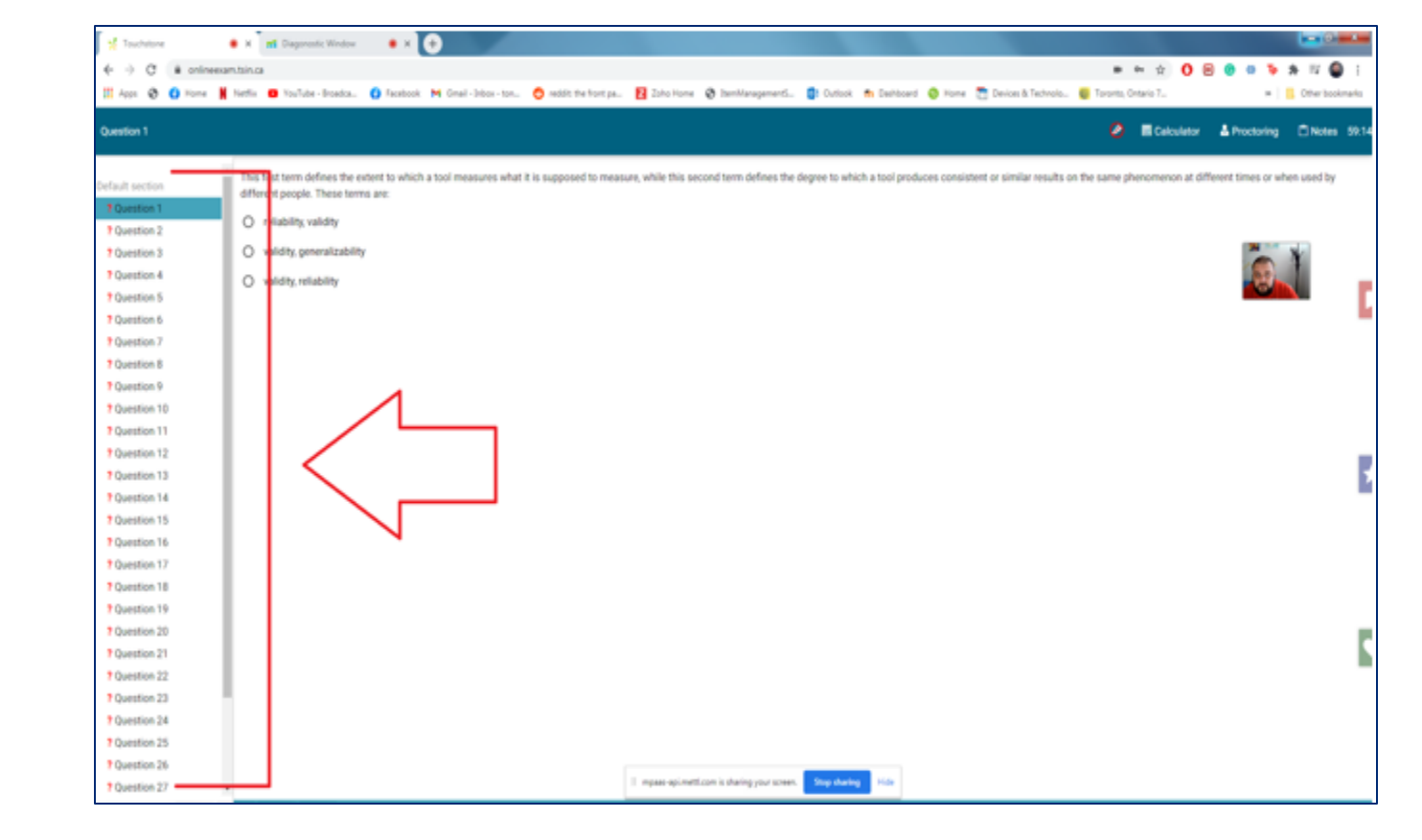

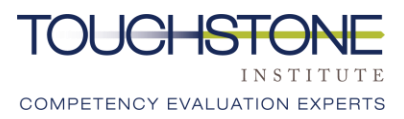

# **Highlighter Function**

| Question 1                    | Calculator 🕹 Proctoring 🗋 Notes 5                                                                                                    |
|-------------------------------|----------------------------------------------------------------------------------------------------|
| Default section               | This first term defines the extent to which a tool measures what it is supposed to measure, while this second term defines the degree to which a tool produces consistent or similar terms are benomenon at different times or when used by different people. These terms are: |
| ? Question 1                  | O reliability, validity                                                                                                    |
| ? Question 3                  |                                                                                                    |
| ? Question 4                  |                                                                                                    |
| ? Question 5                  |                                                                                                    |
| ? Question 6                  |                                                                                                    |
| ? Question 7                  |                                                                                                    |
| ? Question 8                  |                                                                                                    |
| ? Question 9                  |                                                                                                    |
| ? Question 10                 |                                                                                                    |
| ? Question 11                 | clicking and dragging the mouse over the text they wish to emphasize                                                                                                    |
| ? Question 12                 | clicking and dragging the model over the text they wan to emphasize.                                                                                                    |
| ? Question 13                 |                                                                                                    |
| ? Question 14                 |                                                                                                    |
| ? Question 15                 | To remove the highlighter, click the button at the top of the page.                                                                                                    |
| ? Question 16                 |                                                                                                    |
| ? Question 17                 |                                                                                                    |
| 2 Question 19                 |                                                                                                    |
| ? Question 20                 |                                                                                                    |
| ? Question 21                 |                                                                                                    |
| ? Question 22                 |                                                                                                    |
| ? Question 23                 |                                                                                                    |
| ? Question 24                 |                                                                                                    |
| ? Question 25                 |                                                                                                    |
| ? Question 26                 | mpaas-apimetticom is sharing your screen. Stop sharing Hide                                                                                                    |
| https://onlineexam.tsin.ca/#! | ✓ CONTINUE                                                                                                    |

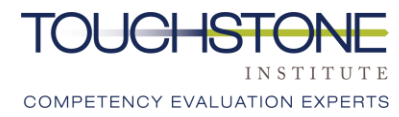

#### **Calculator & Notes**

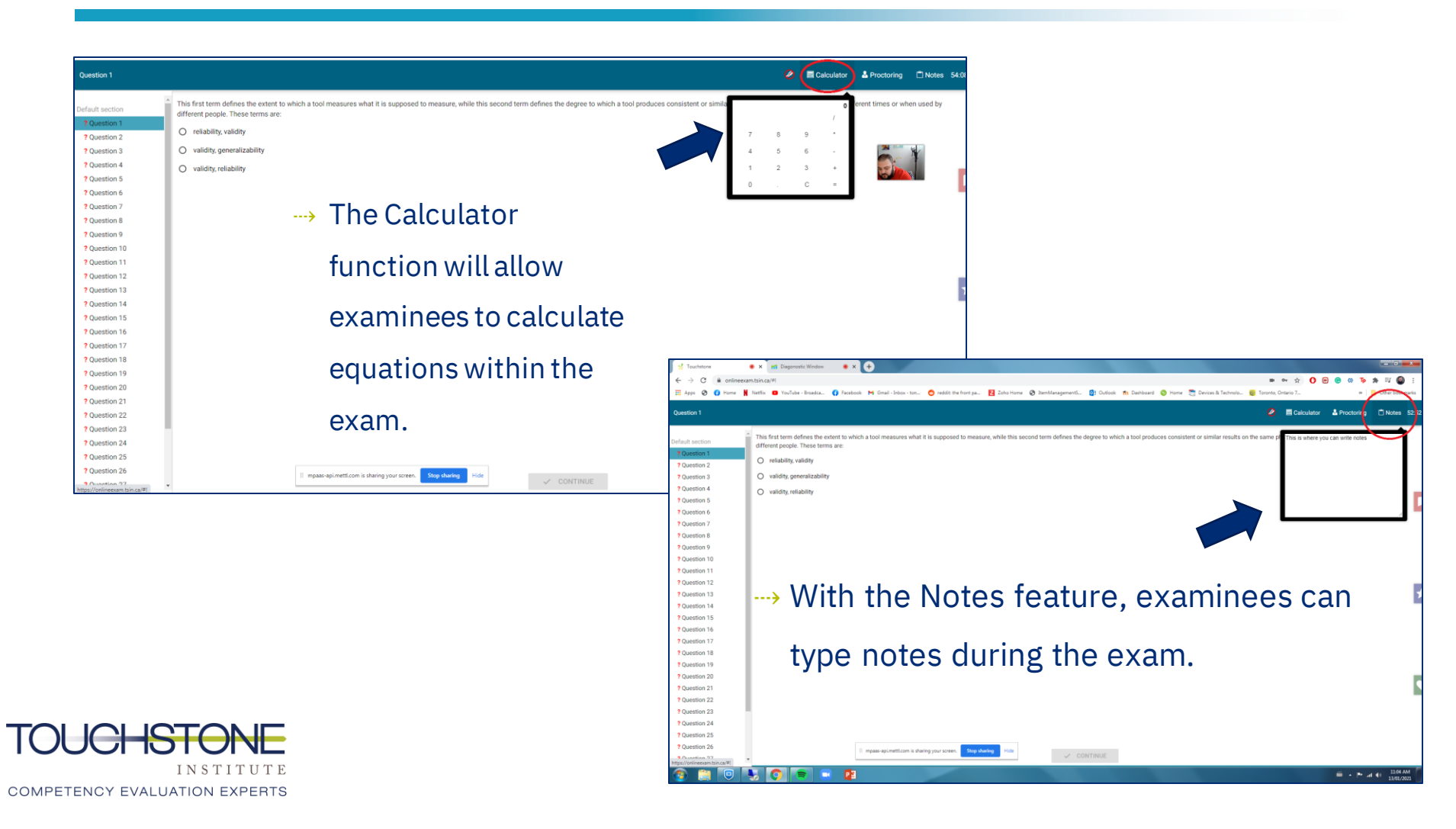

### **Proctoring Chat**

| Question 1      |                                                                                                    |                                                                        | 🖉 🔲 Calculator 🛓 Proctoring 🗅 Note                            | es 535 |
|-----------------|----------------------------------------------------------------------------------------------------|------------------------------------------------------------------------|---------------------------------------------------------------|--------|
| Default section | This first term defines the extent to which a tool measures what it is sup different people. These terms are: | posed to measure, while this second term defines the degree to which a | tool produces consistent or similar results on the same pheno | y      |
| ? Question 1    | O reliability, validity                                                                                       |                                                                        |                                                               |        |
| ? Question 3    | O validity, generalizability                                                                                  |                                                                        |                                                               |        |
| ? Question 4    | O validity reliability                                                                                        |                                                                        |                                                               |        |
| ? Question 5    |                                                                                                    |                                                                        |                                                               |        |
| ? Question 6    |                                                                                                    | Proctoring Chat                                                        | > When examinees click                                        |        |
| ? Question 7    |                                                                                                    |                                                                        |                                                               |        |
| ? Question 8    |                                                                                                    |                                                                        | on the Proctoring                                             |        |
| ? Question 9    |                                                                                                    |                                                                        | -                                                             |        |
| ? Question 10   |                                                                                                    |                                                                        | button, a chat box will                                       |        |
| ? Question 12   |                                                                                                    |                                                                        |                                                               |        |
| ? Question 13   |                                                                                                    |                                                                        | appear. This is where                                         |        |
| ? Question 14   |                                                                                                    |                                                                        |                                                               |        |
| ? Question 15   |                                                                                                    |                                                                        | examinees can                                                 |        |
| ? Question 16   |                                                                                                    |                                                                        |                                                               |        |
| ? Question 17   |                                                                                                    |                                                                        | communicate with the                                          |        |
| ? Question 18   |                                                                                                    | >                                                                      | communicate with the                                          |        |
| ? Question 19   |                                                                                                    |                                                                        | prostor whop pooded                                           |        |
| ? Question 20   |                                                                                                    |                                                                        | proctor when heeded.                                          | - 1    |
| 2 Question 22   |                                                                                                    |                                                                        |                                                               |        |
| ? Question 22   |                                                                                                    |                                                                        |                                                               |        |
| ? Question 24   |                                                                                                    |                                                                        |                                                               |        |
| ? Question 25   |                                                                                                    |                                                                        |                                                               |        |
| ? Question 26   | II. mnaastani metti com is sharing vour                                                                       | steen Ston sharing Hide                                                |                                                               |        |
| Ounction 27     | <ul> <li>Impassapunetticom is sharing your</li> </ul>                                                         | ✓ CONTINUE                                                             |                                                               |        |

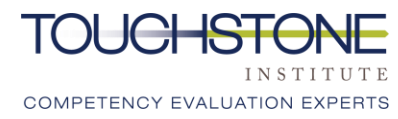

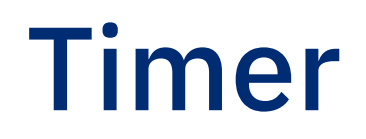

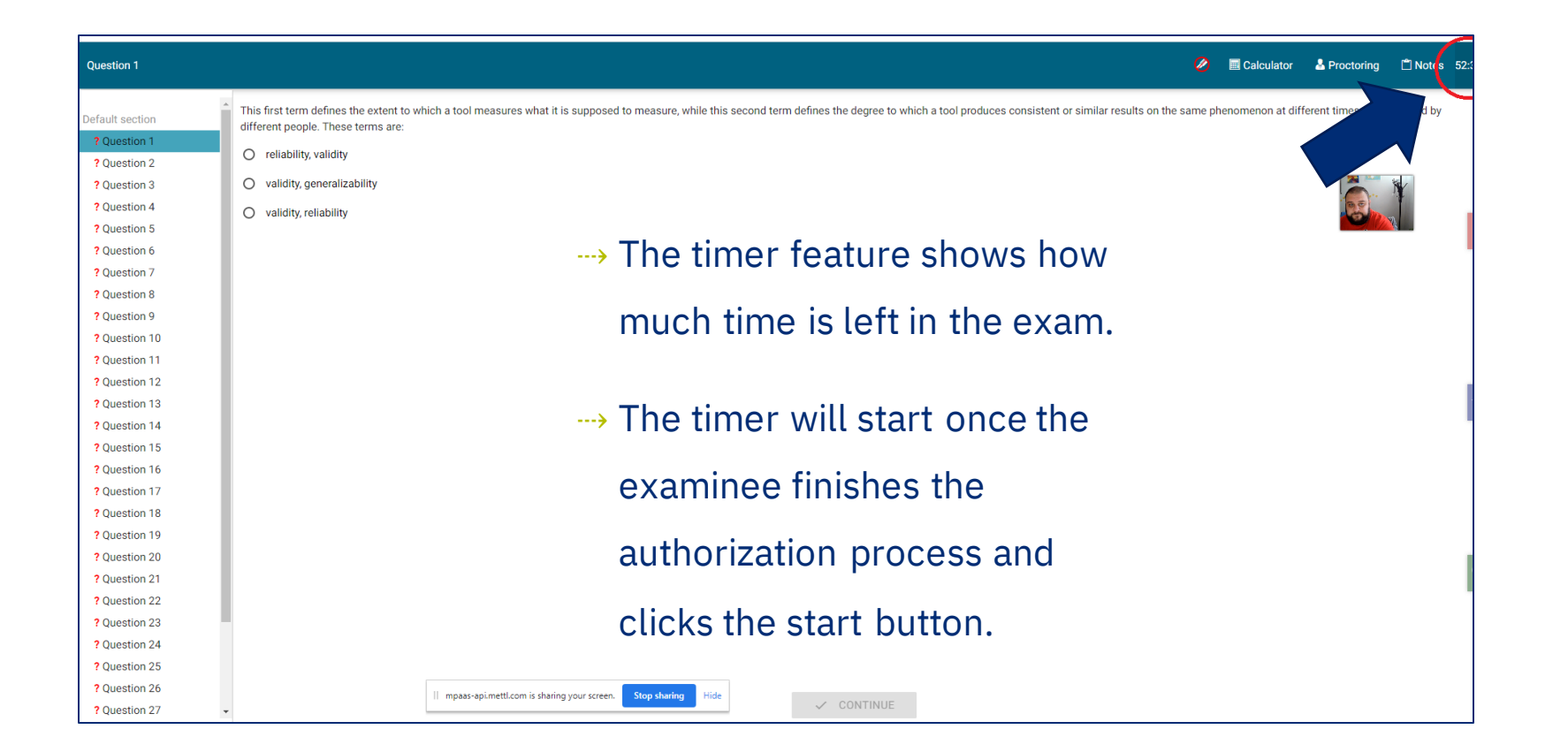

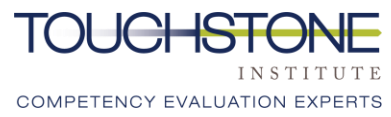

#### **Acronym Sheet**

| Question 1                                                                                                    |                                                                                                    |                                                                                                    |           | 🕤 Info 🥔 📾 Calculator 🕹 Chat 🗋 Notes                                                          | 84:46  |
|----------------------------------------------------------------------------------------------------|----------------------------------------------------------------------------------------------------|----------------------------------------------------------------------------------------------------|-----------|-----------------------------------------------------------------------------------------------|--------|
| Default section  Question 1  Question 2  Question 3  Question 4  Question 5  Question 6  Question 7                                                                                                    | <ul> <li>This first term defines the extent to which a tool the same phenomenon at different times or when</li> <li>reliability, validity</li> <li>validity, generalizability</li> <li>validity, reliability</li> </ul> | measures what it is supposed to measure, while this sec<br>n used by different people. These terms are:<br>Info<br>The following acronyms are defined below for your<br>reference:           | cond term | defines the degree to which a tool produces consistent or similar results of                  | n<br>C |
| <ul> <li>? Question 7</li> <li>? Question 8</li> <li>? Question 9</li> <li>? Question 10</li> <li>? Question 11</li> <li>? Question 12</li> <li>? Question 13</li> <li>? Question 14</li> <li>? Question 15</li> </ul> |                                                                                                    | CNOCollege of Nurses of OntarioNGNasogastricICUIntensive Care UnitIMIntramuscularIVIntravenousmmol/Lmilimolar per litremmHGmillimetre of mercuryRNAORegistered Nurses Association of Ontario | •         | > This feature lists<br>acronyms which may<br>be present in the exam<br>and provides the full |        |
| ? Question 16<br>? Question 17<br>? Question 18<br>? Question 19<br>? Question 20                                                                                                    |                                                                                                    | ✓ CONTINUE                                                                                                    | E         | words.                                                                                        |        |

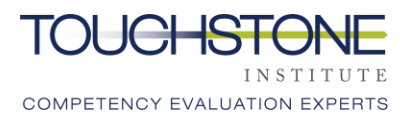

### Bookmarks

- → Examinees can tag questions using multiple bookmarks.
- To remove a bookmark,
   examinees must click
   the question they have
   attached the bookmark
   to, then click the
   assigned bookmark
   icon for that question
   and it will be removed.

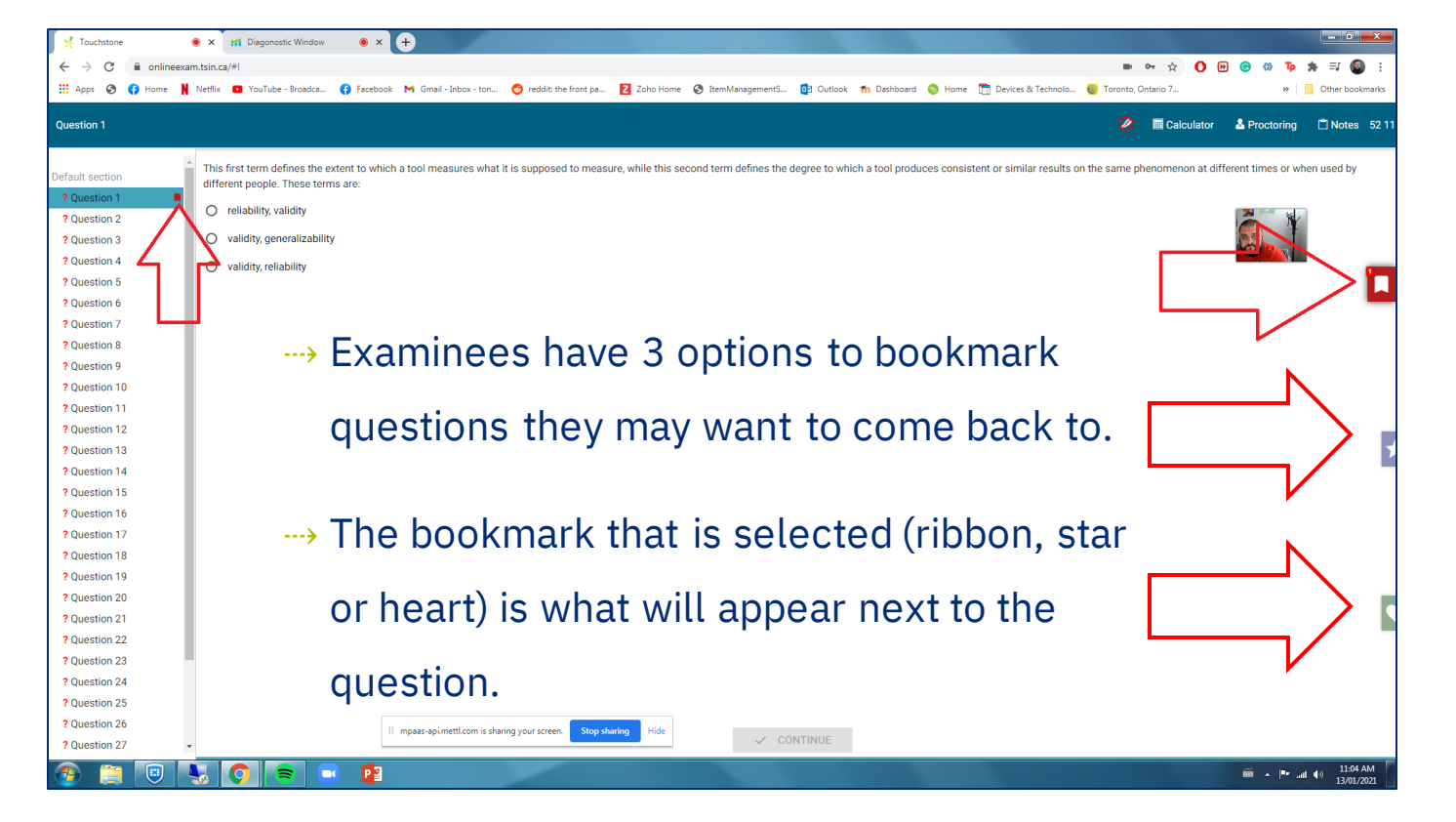

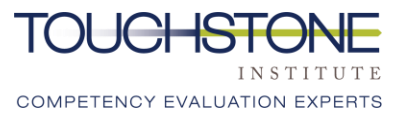

# Submitting the Exam

| 🕺 Touchstone                                                                                                    | • X m1 Diagonostic Window • X +                                                                                                    |                                         |
|----------------------------------------------------------------------------------------------------|----------------------------------------------------------------------------------------------------|-----------------------------------------|
| ← → C 🗎 onlineex                                                                                                    | ■ • ☆ 0 @                                                                                                    | 😌 🏶 🏚 🛊 🗐 🗄                             |
| 🚻 Apps 🔇 📢 Home                                                                                                    | Netflix 💁 YouTube - Broadca 🚱 Facebook M Ginail - Inbox - ton 🔿 reddit the front pa 🛃 Zoho Home 😵 ItemManagementS 😰 Outlook 🐂 Dashboard 📎 Home 🛅 Devices & Technolo 🧕 Toronto, Ontario 7 | » Other bookmarks                       |
| Finish                                                                                                    | 🙋 🔲 Calculator                                                                                                    | A Proctoring 📋 Notes 48                 |
| <ul> <li>? Question 4</li> <li>? Question 5</li> <li>? Question 6</li> <li>? Question 7</li> <li>? Question 8</li> <li>? Question 9</li> <li>? Question 10</li> </ul>       | Do you really want to end the exam? There are 30 unanswered question(s).                                                                                                    |                                         |
| <ul> <li>? Question 11</li> <li>? Question 12</li> <li>? Question 13</li> <li>? Question 14</li> <li>? Question 15</li> <li>? Question 16</li> </ul>                        | When examinees have finished the exam and want to submit, they must click the "Ultimately End Exam"                                                                                      |                                         |
| <ul> <li>? Question 17</li> <li>? Question 18</li> <li>? Question 19</li> <li>? Question 20</li> <li>? Question 21</li> </ul>                                               | button.                                                                                                    | I                                       |
| <ul> <li>? Question 22</li> <li>? Question 23</li> <li>? Question 24</li> <li>? Question 25</li> <li>? Question 26</li> <li>? Question 27</li> <li>? Question 28</li> </ul> |                                                                                                    | I                                       |
| ? Question 29<br>? Question 30<br>PFinish<br>https://onlineexam.tsin.ca/#                                                                                                   | ULTIMATELY END EXAM                                                                                                    | ilio8 AM (الله عالي 11:08 AM 13/01/2021 |

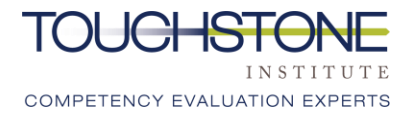

#### **Submission Confirmation**

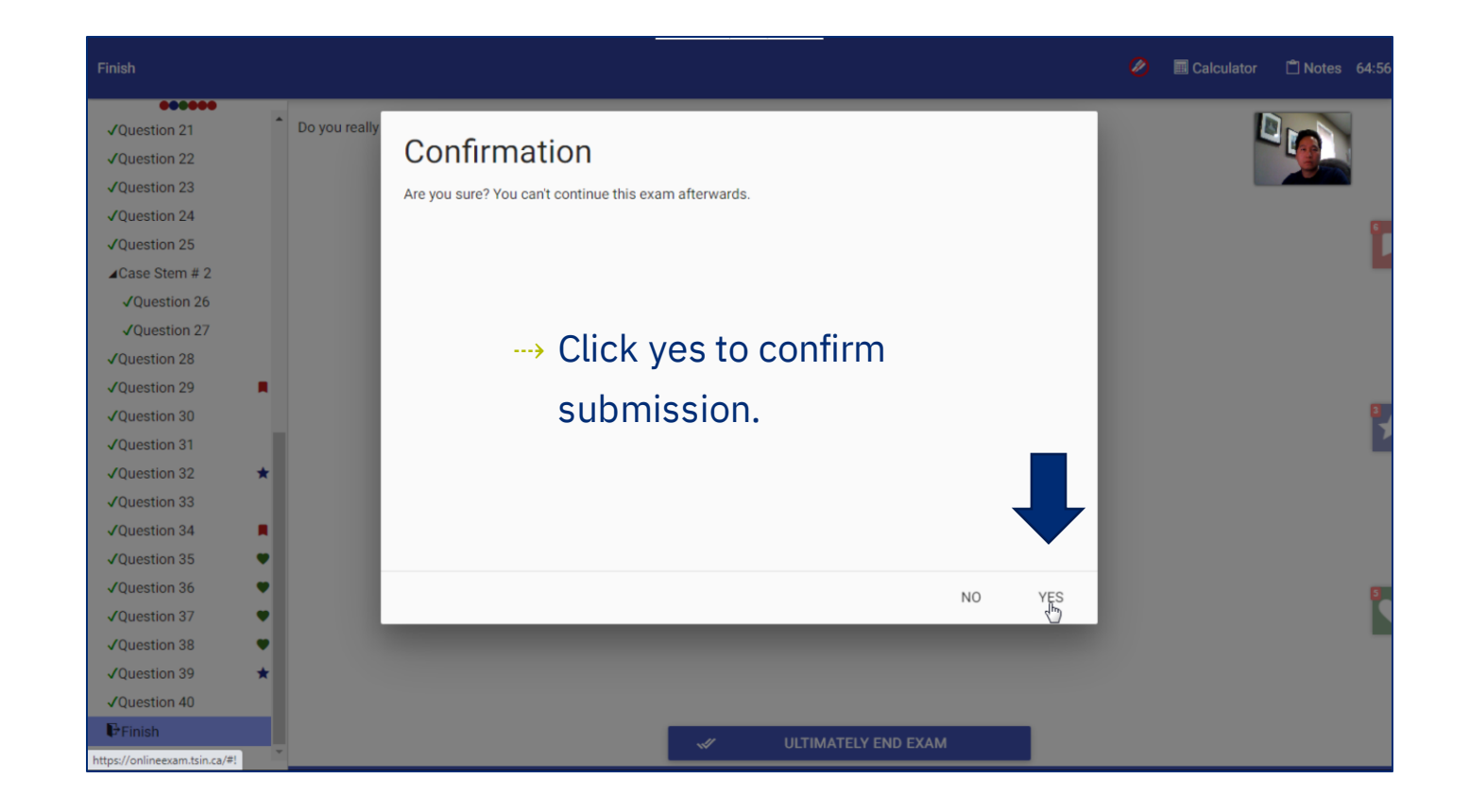

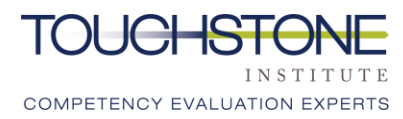

### **MCQ Sign Out Procedure**

--->Close the browser to end the exam session.

---> This will automatically end the screen sharing, camera and microphone permissions.

--->Examinees do not need to inform the proctor that they have finished the exam. They will see examinees exit from their monitoring stations.

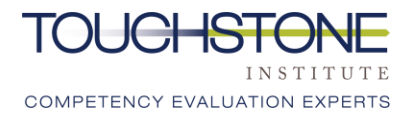

### **Exam Incident Reporting**

- → Incident: Anything that happens that is not an intended part of the exam, and may affect examinee's performance or scores.
- ---> Examinees who experience an incident during the MCQ must:
  - → Notify proctoring staff using the chat function prior to leaving the exam, OR call the hotline within 1 hour of completing the exam: (647) 204-2315
- An incident report must be completed **online** by the examinee within 48 hours. A link will be provided via email (only to those who have communicated an incident to staff)
- ---> It is **prohibited** to send incident reports by email, it must be done via the link.
- → Site staff may also ask proctors or relevant staff to complete a report to assist with the investigation process.
- → Examinees who have completed an incident report can expect to receive an email response within 8 weeks of the examination date.

### **Exam Incident Reporting**

#### **Exam Discontinuation**

- → If examinees begin to feel unwell during the exam, they should notify exam staff immediately.
- → If examinees have started the exam and do not wish to continue or are unable to, exam staff will document their early departure in an incident report.
- --> Examinees will be required to complete an incident report online within 48 hours, in addition to a discontinuation form. A link will be provided to do so.
- ---> The incident report will be shared with FORAC.

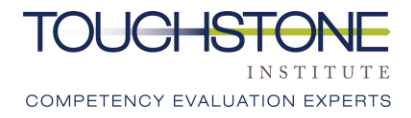

### **Exam Incident Reporting**

#### **Technological Issues**

- ---> If an examinee is experiencing technological issues, they will be required to follow the steps below:
  - ---- 1. Try to log back in using the exam day link if disconnected
  - → 2. If unable to reconnect, check cell phone to see if a text was received (a text will be sent from Touchstone Institute in the event of a system-wide technical issue, in which case do NOT call the hotline)
  - ---> 3. If no text was received, call the hotline immediately: (647) 204-2315
  - ----- 4. Complete an incident report within 48 hours of the exam. Staff will provide a link

to this

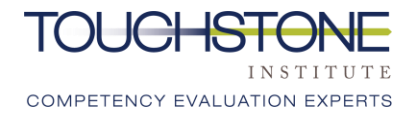

#### Conclusion

→On the next slide, examinees have the opportunity ask questions by to clicking on the question button.

--->Questions can be asked up to 3 days before the exam.

-----Questions submitted within 3 days of the exam will not be answered.

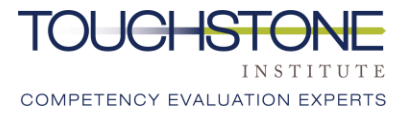

### **Question Link**

<u>Click here to ask a question</u>

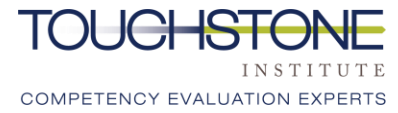

# Thank You

Our Vision

Public confidence in professional competence.

#### **Our Mission**

To excel in providing competency assessment and education services that meet professional and societal needs.

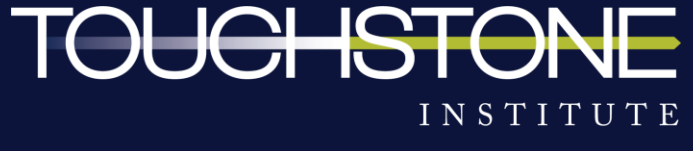

COMPETENCY EVALUATION EXPERTS